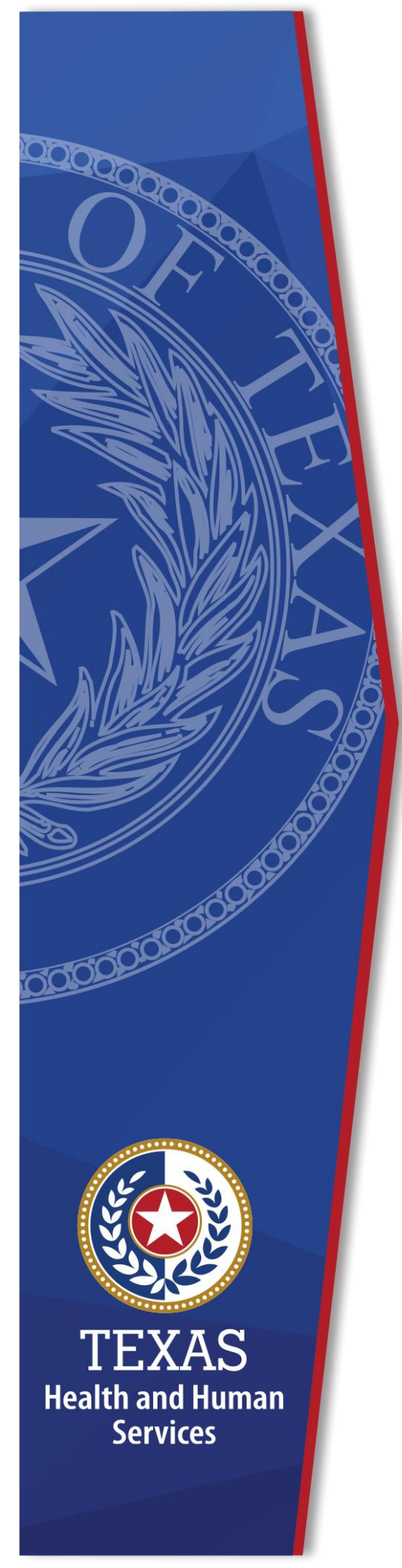

# HHS Enterprise Portal Re-certification Help Guide

**Identity and Access Management** 

February, 2022

## Contents

| Contents                 | 1 |
|--------------------------|---|
| IHS Enterprise Portal    | 2 |
| Certifying Access        | 2 |
| Recertification Timeline | 2 |
| Certify Access           | 3 |
| Certify and Modify       | 4 |

### **HHS Enterprise Portal**

The HHS Enterprise Portal is the secure, easy to use site that allows you to access or request new/modified access to multiple state applications from one location. The Enterprise Portal is available 24 hours a day, 7 days a week from any computer, tablet, or smartphone.

The portal provides tools designed specifically to help supervisors manage employees' access to the Enterprise Portal and the applications they access through the Enterprise Portal.

## **Certifying Access**

The certification process is a unique feature of the Enterprise Portal designed specifically for supervisors and designated partner approvers.

To ensure your staff's access is current, you are required to review and certify their access during the annual certification month for each application. You will receive email and Enterprise Portal notifications when certifications are due for each application. You have 30 days to certify your staff's access for each application before their access is suspended or deleted. If no action is taken to restore your staff's access, their accounts are deleted for each application that is not certified. Different applications are due for recertification each month.

Staff members may require certification to applications not listed under their User Summary screen. Only applications that have been implemented into the HHS Enterprise Portal are available for review and certification.

#### **Recertification Timeline**

**Day 1**: Supervisor receives an email and portal notification instructing you to review and certify your staff's access. The user also receives an email.

**Day 5: 1st reminder email** is sent to the supervisor and staff alerting them of the upcoming due date.

**Day 10**: **2nd reminder** email is sent to the supervisor and staff alerting them of the upcoming due date.

**Day 16**: *Escalation* – **3rd reminder email** is sent to the supervisor and the 2<sup>nd</sup> level supervisor alerting them of the upcoming due date. A second level supervisor is the supervisor of the supervisor or someone with a supervisor role. The supervisors can act and have 15 days to complete the certification before the user's account is suspended or deleted.

**Day 20: 4th reminder email** is sent to the staff, supervisor, and 2<sup>nd</sup> level supervisor alerting them of the upcoming suspension.

**Day 25**: **5th reminder email** is sent to the staff, supervisor, and 2<sup>nd</sup> level supervisor alerting them of the upcoming suspension.

**Day 31**: Staff's access to integrated applications is suspended immediately for automatically provisioned applications. The process for manually provisioned applications is initiated. The supervisor or user have 30 days to restore the staff's suspended account before it is deleted.

Day 61: Staff account is deleted if no action is taken to restore access.

When a staff member's access is up for review, you will receive an email reminder and a notification on the **Notifications** screen of the portal. Select **Review** on the notification to access the staff member's **User Summary** screen.

#### **Certify Access**

1. Click **Notifications** to view your certifications and notifications.

| Access Management                                 | Certification(s)                     |                                                                                              |                                |                        |  |  |  |
|---------------------------------------------------|--------------------------------------|----------------------------------------------------------------------------------------------|--------------------------------|------------------------|--|--|--|
| Notifications                                     |                                      |                                                                                              |                                | Search:                |  |  |  |
| Manage Access                                     | Application Name                     | User Name                                                                                    | Due Date                       | Action                 |  |  |  |
| View Agreements                                   | DSWIN                                | George Smith                                                                                 | 02/01/2021 12:45 PM            | View Details           |  |  |  |
| Staff Management                                  | - Swiit                              | George Smith                                                                                 | 02/01/2021 12:43 PM            |                        |  |  |  |
| Manage Staff                                      | PSWIN                                | Jane Hostly                                                                                  | 02/01/2021 12:45 PM            | View Details           |  |  |  |
| Manage Onboarding                                 |                                      |                                                                                              |                                |                        |  |  |  |
|                                                   |                                      |                                                                                              |                                |                        |  |  |  |
| Applications                                      |                                      |                                                                                              |                                |                        |  |  |  |
| Report abuse Test                                 |                                      |                                                                                              |                                |                        |  |  |  |
| Report abuse UAT                                  | Notification(s)                      |                                                                                              |                                |                        |  |  |  |
| PEBLES Inquiry                                    |                                      |                                                                                              |                                |                        |  |  |  |
| Send Word Now - Registration for emergency alerts | Sequest for Jane Hostly to receive   | View Details   Dismiss                                                                       |                                |                        |  |  |  |
|                                                   | SRequest for George Smith to receive | View Details   Dismiss                                                                       |                                |                        |  |  |  |
| Help                                              | SRequest for George Smith to receipt | SRequest for George Smith to receive PSWIN has been submitted and routed for further action. |                                |                        |  |  |  |
| Help                                              | SRequest for Jane Hostly to receive  | PSWIN has been submitted                                                                     | and routed for further action. | View Details   Dismiss |  |  |  |

Figure 1. Certifications and Notifications Screen

2. Click View Details to open the Certify Request screen.

| Access Management | Certify Request (PSWIN)                                                                            |
|-------------------|----------------------------------------------------------------------------------------------------|
| Notifications     |                                                                                                    |
| Manage Access     | Name: George Smith                                                                                 |
| View Agreements   | Phone No: 999-999-9999                                                                             |
| Staff Management  | Email: @hhs.texas.gov                                                                              |
| Manage Staff      | Supervisor Name: Lois Lane                                                                         |
| Manage Onboarding | Supervisor Email: @nns.texas.gov                                                                   |
| Applications      | Security Group * DHS Basic Users                                                                   |
| Help              | PSWIN requires Texas Medicaid & Healthcare Partnership (TMHP) access via VPN. Users without active |
| Help              | TMHP VPN access will be granted access when PSWIN is provisioned.                                  |
|                   | ● Yes                                                                                              |
|                   | ○ No                                                                                               |
|                   | Comments (Maximum character length is 250)                                                         |
|                   |                                                                                                    |
|                   | Back Modify Suspend Certify                                                                        |

Figure 2. Certify Request Screen

3. Click **Certify**. You can also **Modify** or **Suspend** access from this screen.

#### **Certify and Modify**

You can also certify the user's access while modifying the access.

1. Click **View Details** to open the **Certify Request** screen.

#### Figure 3. Certify Request screen

| Access Management                                                                                                    | Certify Request (PSWIN)                                                                                                    |  |  |
|----------------------------------------------------------------------------------------------------|----------------------------------------------------------------------------------------------------|--|--|
| Notifications                                                                                                    |                                                                                                    |  |  |
| Manage Access                                                                                                    | Name: George Smith                                                                                                    |  |  |
| View Agreements                                                                                                    | Phone No: 999-999-9999                                                                                                    |  |  |
| Staff Management                                                                                                    | Email: @hhs.texas.gov                                                                                                    |  |  |
| Manage Staff                                                                                                    | Supervisor Name: Lois Lane                                                                                                    |  |  |
| Manage Onboarding                                                                                                    | Supervisor Email: @hhs.texas.gov                                                                                                    |  |  |
| Applications                                                                                                    | Security Group *<br>DHS Basic Users                                                                                                    |  |  |
| Help                                                                                                    | PSWIN requires Texas Medicaid & Healthcare Partnership (TMHP) access via VPN. Users without active                                                                                                    |  |  |
| Help                                                                                                    | : George Smith<br>a No: 999-999-9999<br>∴ @hhs.texas.gov<br>visor Name: Lois Lane<br>visor Email: @hhs.texas.gov<br>Security Group *<br>DHS Basic Users ▼<br>PSWIN requires Texas Medicaid & Healthcare Partnership (TMHP) access via VPN. Users without active<br>TMHP VPN access will be granted access when PSWIN is provisioned.<br>Do you have active TMHP VPN access? *<br>● Yes<br>● No<br>ts (Maximum character length is 250)<br>Back Modify Suspend Certify |  |  |
| Manage Access   View Agreements   Staff Management   Manage Staff   Manage Onboarding     Applications   Help   Help   PSWIN requires Texas Medicaid & Healthcare Partnership (TMHP) access via VPN. Users without active TMHP VPN access will be granted access when PSWIN is provisioned. Do you have active TMHP VPN access?* Yes No Comments (Maximum character length is 250) |                                                                                                    |  |  |
|                                                                                                    | ○ No                                                                                                    |  |  |
|                                                                                                    | Comments (Maximum character length is 250)                                                                                                    |  |  |
|                                                                                                    |                                                                                                    |  |  |
|                                                                                                    | Back Modify Suspend Certify                                                                                                    |  |  |

- 2. Click the **Modify** button to open the **Provide Information** screen for that application.
- 3. Make your modifications as necessary.

4. Click **Submit** to submit your order. This opens the order **Confirmation** screen.

#### Figure 4. Order Confirmation screen

| Confirmation                                                                                                    |       |               |             |  |           |     |  |  |
|----------------------------------------------------------------------------------------------------|-------|---------------|-------------|--|-----------|-----|--|--|
| Thank you!<br>Your order has been successfully submitted. A confirmation email will be sent to you shortly.<br>Your Order Number is 1014985. Please use this number in any correspondence regarding this order.<br>We'll keep you updated via email alerts regarding your order, but you can also check for updates by visiting the My Orders link at the top of the page.<br>Request Number from the Number status set in the Number status set in the Number status set in the Number status set in the Number set in the Number set in the Nu |       |               |             |  |           |     |  |  |
| 3519335889973283603                                                                                                    | PALMS | Modify Access | Tom Cochran |  | 0         |     |  |  |
|                                                                                                    |       |               |             |  | Back Cert | ify |  |  |

5. Click **Certify**.